# Outils Profils utilisateurs ■

| <u>O</u> utils ?                     |   |
|--------------------------------------|---|
| Sauvegarde                           | × |
| Nomenclatures                        | ۲ |
| Matériovigilance et stock            |   |
| Matériaux prot <u>h</u> étiques      |   |
| Dispositifs médicaux                 |   |
| fichier des <u>P</u> rescriptions    |   |
| Autres paramètres                    | ۲ |
| Documents types                      |   |
| formu <u>L</u> aires types           |   |
| Emails types                         |   |
| Questionnaires médicaux              | ۲ |
| Import de tables SESAM-Vitale        |   |
| Tables de convention de tiers-payant |   |
| Configuration Sesam Vitale           | ۲ |
| pro <u>F</u> ils utilisateurs        |   |
|                                      |   |

| Configuration du poste    |
|---------------------------|
| Raccourcis claviers       |
| Code de <u>d</u> ébridage |
| Recherche médico-légale   |

#### Choisir son profil

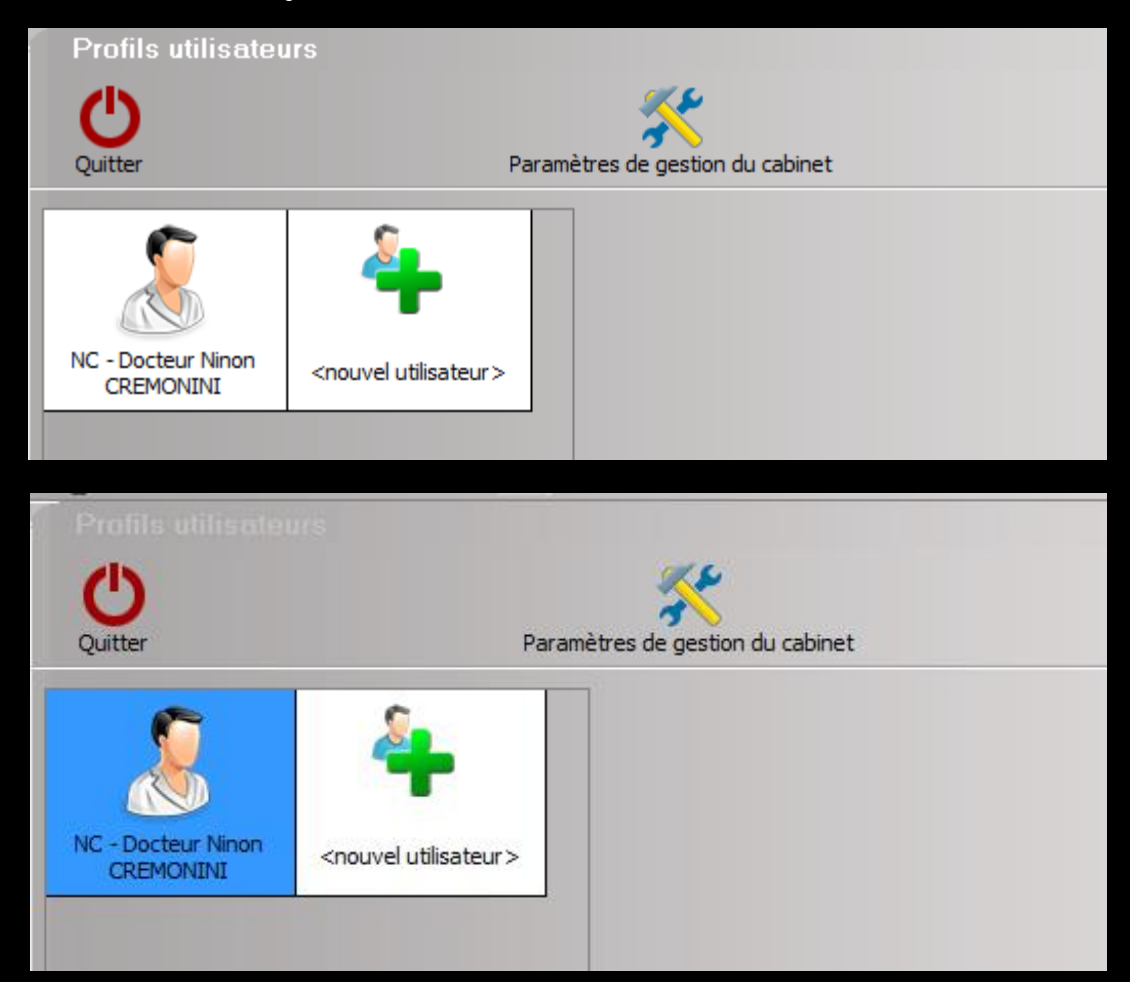

#### Clic sur son profil

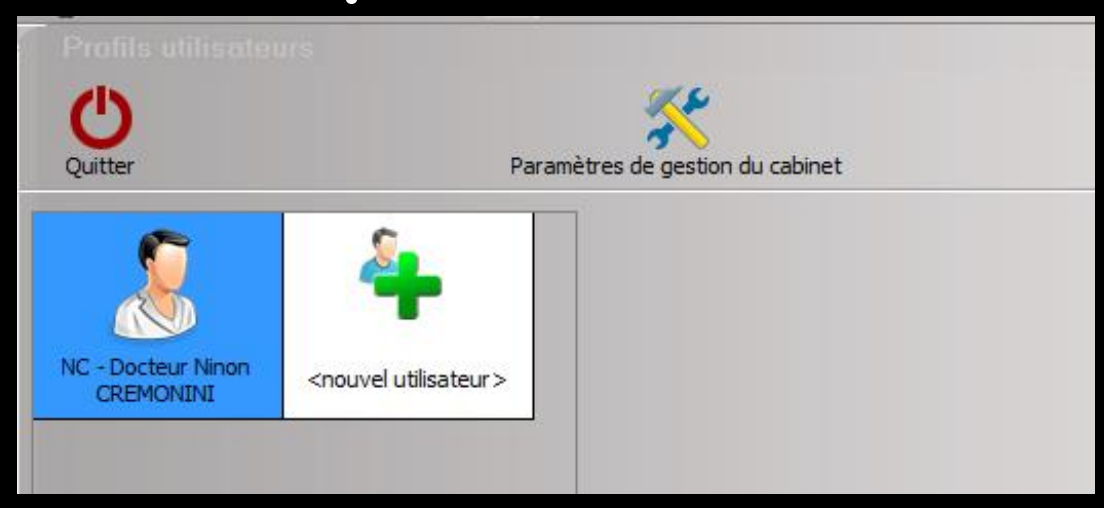

#### Rentrez vos codes d'accès

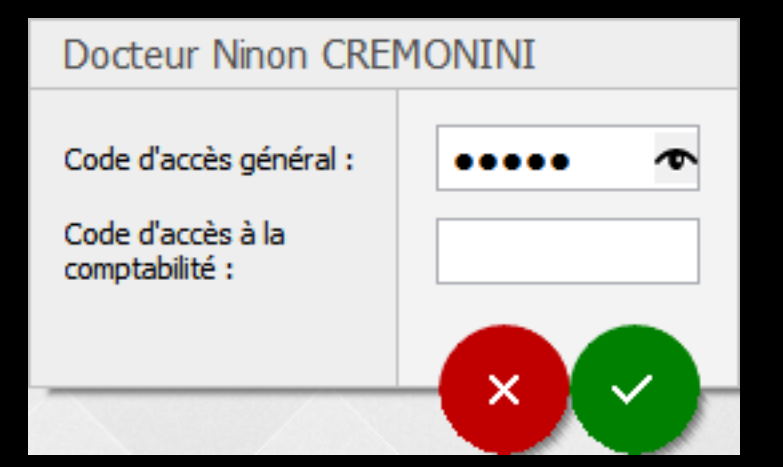

#### Ouvrir l'onglet Interface

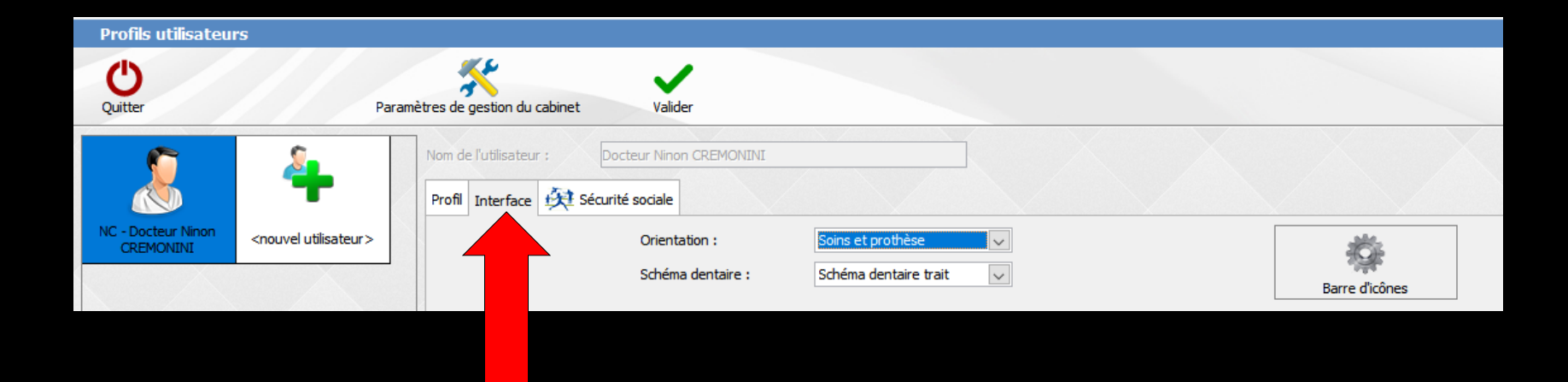

## ➡Faire son choix ➡Puis Valider

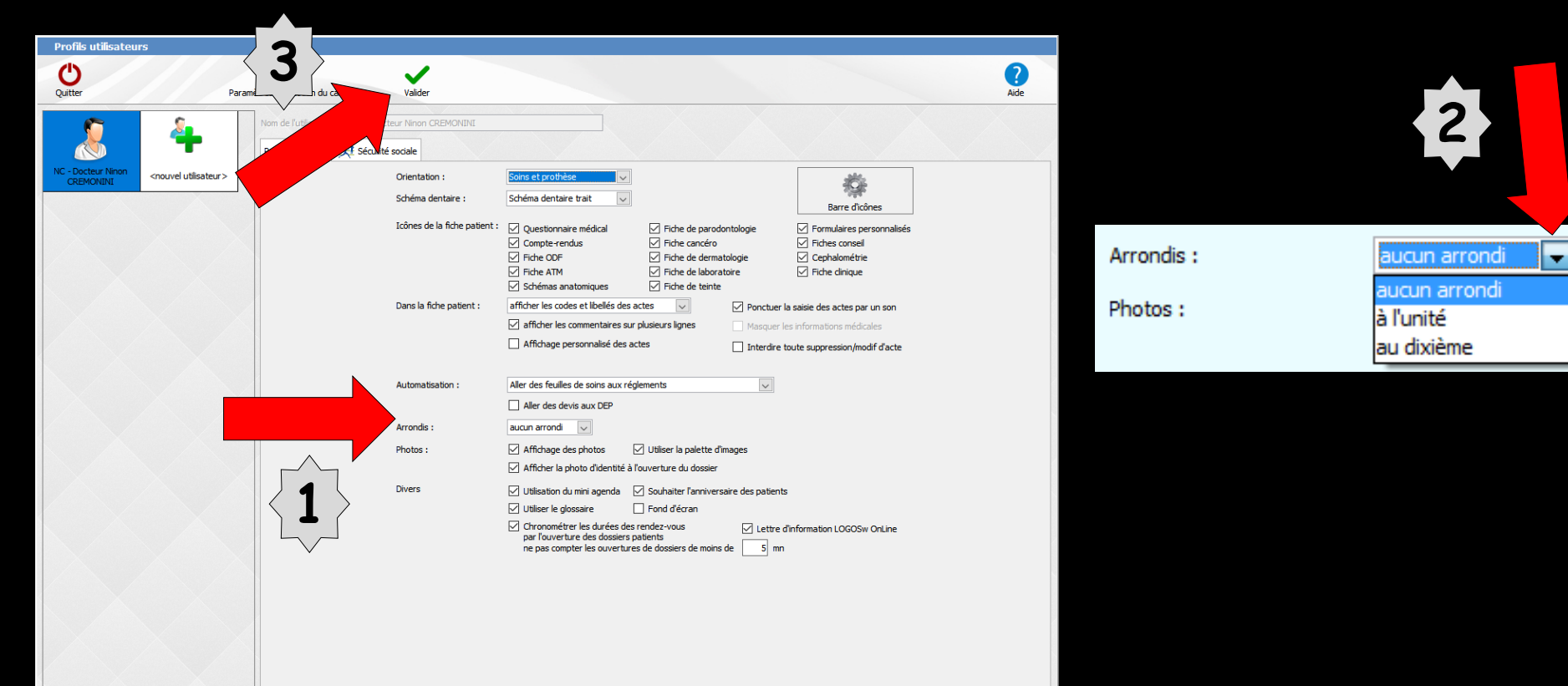